## MAC OS X. 🛸

Questa guida spiega, con un esempio, come configurare il mail client Outlook 2011 per Mac OS X dall'esterno del dominio di uniba.it (da casa o altro posto di lavoro).

- 1. Aprire Outlook 2011.
- 2. Scegliere >Account dal menu dell'applicazione Strumenti.

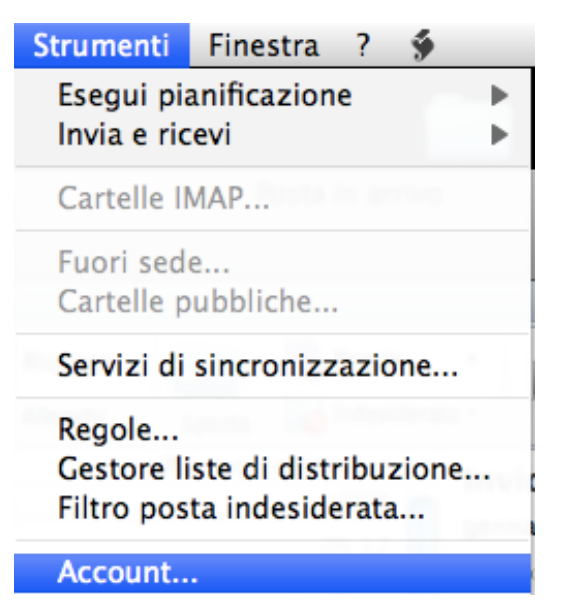

3. Se non è presente alcun account si visualizzerà l'immagine sotto,

+

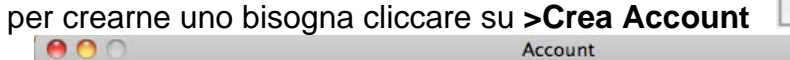

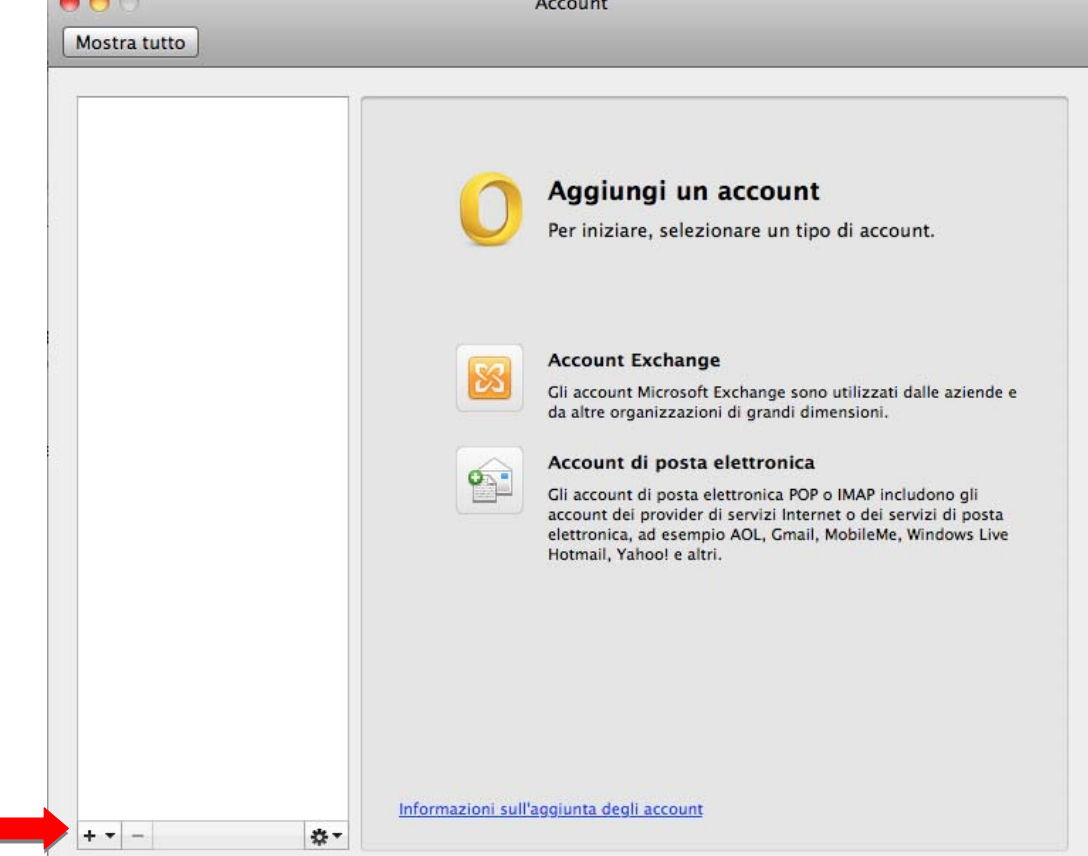

4. Scegliere >Posta elettronica

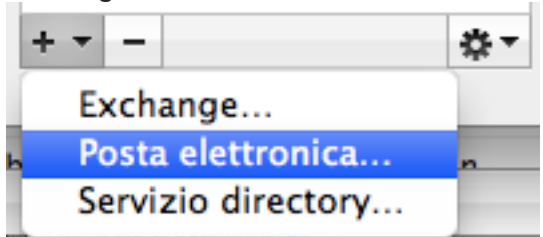

Se è già presente un account in Outlook e se ne vuole creare un'altro, andare dal punto 2 direttamente al punto 5.

5. cliccare su >Crea Account scegliere >Posta elettronica, riempire i campi nella

| O Account                                                      |                                                                                                    |  |  |  |  |
|----------------------------------------------------------------|----------------------------------------------------------------------------------------------------|--|--|--|--|
| Mostra tutto                                                   |                                                                                                    |  |  |  |  |
| Account predefinito<br>Uniba da casa<br>gdiana@fisiol.uniba.it | Uniba da casa<br>Account POP                                                                                                    |  |  |  |  |
|                                                                | Descrizione account: Uniba da casa                                                                                                    |  |  |  |  |
|                                                                | Informazioni personali                                                                                                    |  |  |  |  |
|                                                                | Nome completo: gennaro diana                                                                                                    |  |  |  |  |
|                                                                | Indirizzo e-mail: gdiana@fisiol.uniba.it                                                                                                    |  |  |  |  |
|                                                                | Informazioni server                                                                                                    |  |  |  |  |
|                                                                | Nome utente: dngn01f1                                                                                                    |  |  |  |  |
|                                                                | Password: ••••••                                                                                                    |  |  |  |  |
|                                                                | Server posta in arrivo: mail.uniba.it : 995                                                                                                    |  |  |  |  |
|                                                                | <ul> <li>Ignora porta predefinita</li> <li>Usa SSL per la connessione (scelta consigliata)</li> <li>Utilizza sempre password di sicurezza</li> </ul> |  |  |  |  |
|                                                                | Server posta in uscita: smtp.uniba.it : 25                                                                                                    |  |  |  |  |
|                                                                | ☐ Ignora porta predefinita<br>✓ Usa SSL per la connessione (scelta consigliata)                                                                      |  |  |  |  |
|                                                                | Altre opzioni                                                                                                    |  |  |  |  |
|                                                                | Informazioni sulle impostazioni account POP Avanzate.                                                                                                |  |  |  |  |

**6.** Sempre nella scheda "Account" fare clic prima su **>Altre opzioni** da "Server posta in uscita" e riempire i campi della scheda "**Impostazioni per: smtp.uniba.it**" **>OK** 

|                                                | Impostazioni per:               | smtp.uniba.it                                                                                                    |
|------------------------------------------------|---------------------------------|----------------------------------------------------------------------------------------------------|
| <b>Uniba da casa</b><br>gdiana@fisiol.uniba.it | Autenticazione:                 | Nome utente e password 🛟                                                                                                    |
|                                                | Nome utente: dn<br>Password: •• | dngn01f1                                                                                                    |
|                                                |                                 |                                                                                                    |
|                                                | Dominio non valido:             | example.com                                                                                                    |
|                                                | Informazioni sulle impos        | tazioni edinnulla OK                                                                                                    |
|                                                | C                               |                                                                                                    |
|                                                | Server posta in ar              | ivo: mail.uniba.it : 995                                                                                                    |
|                                                | Server posta in an              | ivo: mail.uniba.it : 995                                                                                                    |
|                                                | Server posta in ar              | ivo: mail.uniba.it : 995<br>☐ Ignora porta predefinita<br>☑ Usa SSL per la connessione (scelta consigliata)<br>☐ Utilizza sempre password di sicurezza                                                                                                    |
|                                                | Server posta in ar              | ivo: mail.uniba.it : 995<br>□ Ignora porta predefinita<br>✓ Usa SSL per la connessione (scelta consigliata)<br>□ Utilizza sempre password di sicurezza<br>cita: smtp.uniba.it : 25                                                                                    |
|                                                | Server posta in an              | ivo: mail.uniba.it : 995<br>□ Ignora porta predefinita<br>☑ Usa SSL per la connessione (scelta consigliata)<br>□ Utilizza sempre password di sicurezza<br>cita: smtp.uniba.it : 25<br>□ Ignora porta predefinita                                                      |
|                                                | Server posta in ar              | ivo: mail.uniba.it : 995<br>□ Ignora porta predefinita<br>☑ Usa SSL per la connessione (scelta consigliata)<br>□ Utilizza sempre password di sicurezza<br>cita: smtp.uniba.it : 25<br>□ Ignora porta predefinita<br>☑ Usa SSL per la connessione (scelta consigliata) |

7. Poi fare clic su >Avanzate e riempire i campi della sola scheda >Server >OK

| Mostra tutto                   | Ac                                        | count                                                                                            |
|--------------------------------|-------------------------------------------|--------------------------------------------------------------------------------------------------|
| Account pr<br>Uniba<br>gdiana@ | S<br>S Lascia una copia di ciascun mess   | erver Sicurezza                                                                                  |
|                                | Elimina copie dal server:                 | Dopo l'eliminazione da questo co 🗘                                                               |
|                                | Scarica solo intestazioni                 | C. Unida da casa                                                                                 |
|                                |                                           |                                                                                                  |
|                                |                                           | pennaro diana                                                                                    |
|                                |                                           | gdiana@fisiol.uniba.it                                                                           |
|                                |                                           |                                                                                                  |
|                                |                                           | c dogo01/1                                                                                       |
|                                |                                           | t                                                                                                |
|                                |                                           | e mail.uniba.it 1 995                                                                            |
|                                |                                           | Dipeara porta predeficita                                                                        |
|                                | Informazioni sulle impostazioni account P | OP of the fill per la company to the company of                                                  |
|                                |                                           | Annulla OK                                                                                       |
|                                |                                           | ☐ Ignora porta predefinita<br>☑ Usa SSL per la connessione (scelta consigliata)<br>Altre opzioni |
|                                | Informazioni sulle in                     | Avanzate                                                                                         |

8. Verificare nella scheda Account le informazioni inserite e chiudere la scheda

| 00                     | Account                 |                                           |           |  |  |  |
|------------------------|-------------------------|-------------------------------------------|-----------|--|--|--|
| Nostra tutto           |                         |                                           |           |  |  |  |
|                        | _                       |                                           |           |  |  |  |
| Account predefinito    |                         | Uniba da casa                             |           |  |  |  |
| gdiana@fisiol.uniba.it |                         | Account POP                               |           |  |  |  |
|                        | Descrizione account:    | Uniba da casa                             | 1         |  |  |  |
|                        | Informazioni personali  |                                           |           |  |  |  |
|                        | Nome completo:          | gennaro diana                             | 1         |  |  |  |
|                        | Indirizzo e-mail:       | gdiana@fisiol.uniba.it                    |           |  |  |  |
|                        | Informazioni server     |                                           |           |  |  |  |
|                        | Neres starter           | 40161                                     | 1         |  |  |  |
|                        | Nome utente:            | anghuifi                                  |           |  |  |  |
|                        | Password:               | •••••                                     |           |  |  |  |
|                        | Server posta in arrivo: | mail.uniba.it                             | : 995     |  |  |  |
|                        |                         | 🗌 Ignora porta predefinita                |           |  |  |  |
|                        |                         | ☑ Usa SSL per la connessione (scelta cons | igliata)  |  |  |  |
|                        |                         | Utilizza sempre password di sicurezza     |           |  |  |  |
|                        | Server posta in uscita: | smtp.uniba.it                             | : 25      |  |  |  |
|                        |                         | 🗌 Ignora porta predefinita                |           |  |  |  |
|                        |                         | ☑ Usa SSL per la connessione (scelta cons | igliata)  |  |  |  |
|                        |                         | Altre opzioni                             |           |  |  |  |
|                        | Informazioni sulle imp  | ostazioni account POP                     | Avanzate) |  |  |  |
| + -                    | \$-                     |                                           |           |  |  |  |